# 【EBSCOhostのログイン方法】

1. 図書館HPのデータベース・オンラインジャーナルタブを選択、 ebscoとタイプし「検索する」をクリック

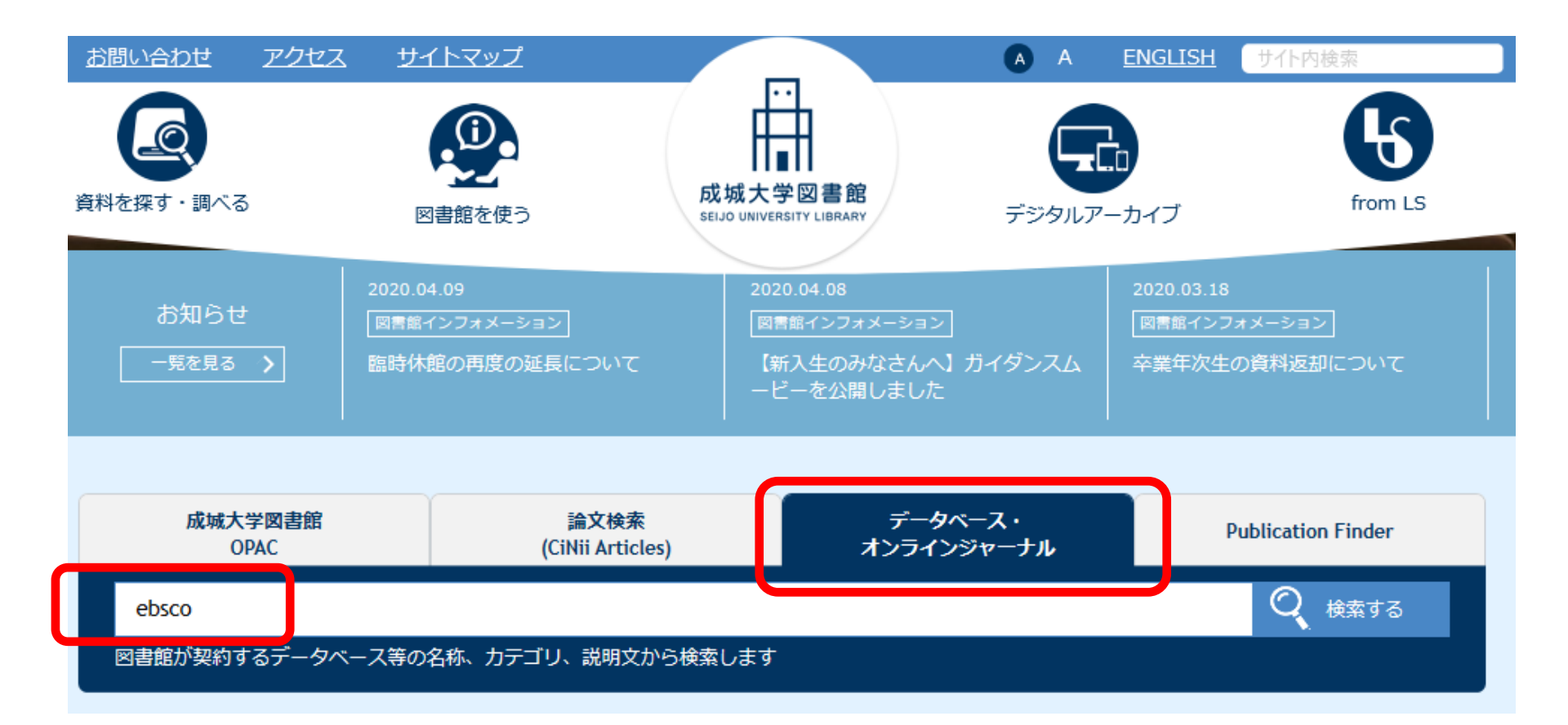

## 2. 検索結果のEBSCOhostをクリック

| お問い合わせ アクセス サイトマップ                                                                                                    | A A      | <u>ENGLISH</u> サイト内検索                                                                                                    |
|----------------------------------------------------------------------------------------------------|----------|----------------------------------------------------------------------------------------------------|
| 資料を探す・調べる     図書館を使う     Image: Construction of the second second seco | デジタルア    | -カイブ from LS                                                                                                    |
| オンラインジャーナル/データベース/e-Book                                                                                                    |          | <ul> <li>▶ 資料タイプ別に探す</li> <li>■ 検索ツールを使う</li> <li>ト検索ツールを使う</li> <li>トオンラインジャーナル/デー</li> </ul>                                                                                                    |
| ebsco<br>キーワードを入力するとDB/OJデータベースの全文検索(タイトル、内容)を行います。                                                                                                    | 検索する     | タペース/e-Book<br>■ウェブサイト情報源<br>▶ レファレンスサービスを利<br>用する                                                                                                    |
| 検索キーワード : ebsco                                                                                                    | 利用環      | 開館カレンダー<br>2020.04<br>時<br>1 2 2 4                                                                                                    |
| EBSCOhost                                                                                                    |          | Image: Normal system     Image: Normal system     Image: Normal system     Image: Normal system       5     6     7     8     9     10     11       12     13     14     15     16     17     18       19     20     21     22     23     24     25       26     27     28     29     30     Image: Normal system |
|                                                                                                    | 限あり ★学認う | 可詳細を見る >                                                                                                    |

### 3. MNC IDでログイン ※EBSCOhostのリンクをクリックした場合は、ここから始めてください

| <b>SEIJC</b><br>Univ                                       | versity                                                       | SELJO?<br>University あなたがアクセスしようとしているサービス:<br>shibboleth.ebscohost.com<br>サービスに送信される情報<br>eduPersonEntitlement<br>eduPersonScopedAffiliation                                                                                                    |
|------------------------------------------------------------|---------------------------------------------------------------|----------------------------------------------------------------------------------------------------|
| ユーザ名 (学籍番号7桁です)<br>パスワード                                   | <ul> <li>&gt; パスワードをお忘れの方はこちら</li> <li>&gt; お問い合わせ</li> </ul> | <ul> <li>続行すると上記の情報はこのサービスに送信されます。このサービスにアクセスするたびに、あなたに関する情報を送信することに同意しますか?</li> <li>同意方法の選択:         <ul> <li>次回ログイン時に再度チェックします。</li> <li>今回だけ情報を送信することに同意します。</li> <li>このサービスに送信する情報が変わった場合は、再度チェックします。</li> <li>今回と同じ情報でありげ会後も自動的にこのサービスに送信することに同意します。</li> </ul> </li> </ul> |
| □ ログイン情報を記憶しません。<br>□ このサービスへの属性送信の同意を取り<br>消します。<br>Login |                                                               | <ul> <li>今後はチェックしません。</li> <li>すべての私に関する情報を今後アクセスするすべてのサービスに送信することに同意します。</li> <li>この設定はログインページのチェックボックスでいつでも取り消すことができます。</li> <li></li></ul>                                                                                                    |

事前に、MyLibraryや他のDBにMNC IDでログインしていれば、ここは省略されることがあります。

### 4. EBSCOhostの画面が表示される

サインイン 🧀 フォルダ ユーザー設定 言語・ ヘルプ

SEIJO UNIVERSITY

**データベース選択 EBSCO**host データベースを検索するには、下のリストにあるデータベース名をクリックしてください。2つ以上 のデータベースを選択するには、データベース名の横にあるチェックボックスをオンにしてから、[続行]を クリックします。

#### 続行

#### ◎ すべて選択/選択解除

#### Academic Search Complete

Academic Search Complete は世界最高の貴重かつ総合的な学術的、複合全文データベースで、7,300 を超える査読済み学術誌など、8,500 を超える全文定期刊行物が含まれています。全文 に加えて、データベースには、12,500 誌を超える学術誌の索引および抄録、さらに、研究論文、レポート、会議記録などを含む合計で 13,200 点を超える発行物を提供します。データベース は、1887 年以降を PDF として保存し、全文タイトルのほとんどは、ネイティブ (検索可能) PDF 形式です。検索可能な引用文献は、1,400 誌を超える学術誌に提供されています。

#### ■タイトル一覧 ■詳細情報

#### Atla Religion Database

ATLA Religion Database は、聖書学、世界の宗教、教会の歴史、また社会問題における宗教についての情報を提供するデータベースです。ATLA Religion Databaseには 60 力国語以上、180 万件以上の宗教研究文献の書誌データを収録しています。1,746 誌以上の雑誌 (現在、うち 575 誌にインデックスが付与)の約 620,000 件の論文引用、18,000 以上の共著論文からの 250,000 件以上の引用、そして 570,000 件の書評の引用が収録されており、マルチメディアの引用数も年々増加しています。収録は1949 年までさかのぼり、データは米国神学図書館協会 (American Theological Library Association) によって制作されています。

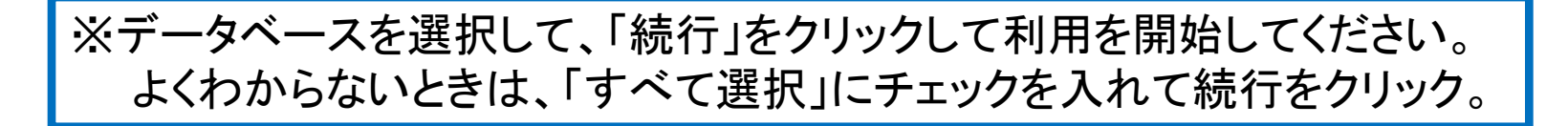